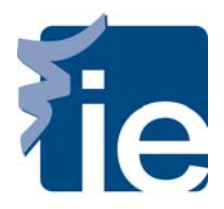

## **IT Department**

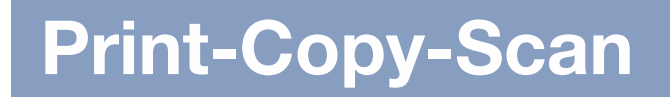

#### How to Print

To print from computers, computer labs or personal laptops it's necessary to open the document and select "Print". - It is necessary to confirm that the printer name is "Student\_MFP".

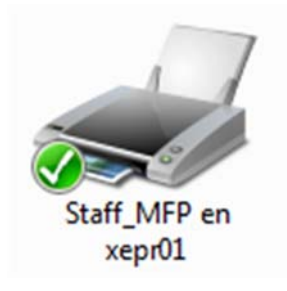

Normally, the print outs are in black and white (B/W) and double sided. In order to change any of these options, you can select "Properties" and customize them.

To change from B/W to color, go to "Color Options" tab, and check "Color" option.

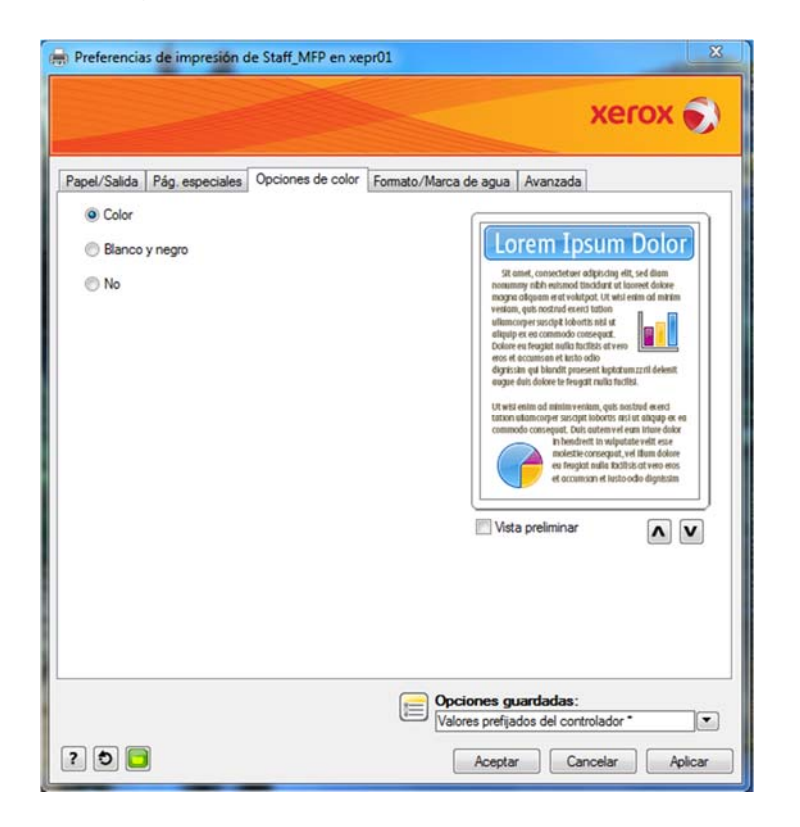

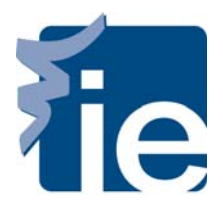

# **IT Department**

**Print-Copy-Scan** 

#### **Release Documents**

If you want to print the documents sent previously from a computer, computer labs or personal laptops connected to IE's network, you will need to select the option "Release ".

A list of documents will be released to the system with our username and password.

You can select the documents one by one, or all at once. You can also delete the ones you do not want. To print the documents select, click on the "Print" button.

| Equiltrac® Embedded for Xerox EIP<br>Status : document list rehieved ok |        | (               | equitrac |
|-------------------------------------------------------------------------|--------|-----------------|----------|
| Follow-You Printing                                                     |        | Refresh         |          |
| Arailable documents: 1                                                  |        |                 |          |
| https://www.canalcliente.movistar.es/app                                |        | Balance -3.65 4 | in       |
|                                                                         | 10     |                 |          |
|                                                                         |        |                 |          |
|                                                                         |        | Force monoche   | -        |
|                                                                         |        | 4               | 1 сору 🗩 |
| Print & Save                                                            | Delete | Select All      | Server   |

#### Сору

When you wish to use the Xerox MFP equipment, pass your student card through the reader located at the top of the MFP equipment. A menu will appear to the user with the different functions: If you want to make copies of documents, select the option "Copy".

By default the Xerox MFP equipment is set up in B/W, the initial settings can be customized from the equipment menus. It is important to note that a copy in B/W and a copy differ in price.

|                                                                                          | Riendy to scan your job.<br>Tray 3 is empty. Add paper                                                       |                                                 | Machanine Account                                                                      | ing C                             |                                                                                |
|------------------------------------------------------------------------------------------|----------------------------------------------------------------------------------------------------|-------------------------------------------------|----------------------------------------------------------------------------------------|-----------------------------------|--------------------------------------------------------------------------------|
|                                                                                          | Copy Image (                                                                                                 | Duality Layout<br>Adjustment                    | Output Format                                                                          | Job Assembly                      |                                                                                |
|                                                                                          | Output Color                                                                                                 | Paper Supply                                    | 2-Sided Copying                                                                        | Copy Output                       |                                                                                |
|                                                                                          |                                                                                                    | Auto Select                                     |                                                                                        | 3939                              |                                                                                |
|                                                                                          | Auto Detect                                                                                                  |                                                 | 1-+1 Sided                                                                             | Columed                           |                                                                                |
|                                                                                          | Black & White                                                                                                |                                                 |                                                                                        | Uncollated                        | -                                                                              |
|                                                                                          | Reduce / Enlarge                                                                                             |                                                 | 2-42 5000                                                                              |                                   |                                                                                |
|                                                                                          | 100% -+                                                                                                    | Plain                                           | 2-+1 Sided                                                                             |                                   |                                                                                |
|                                                                                          | I Mon_                                                                                                    | Ume                                             |                                                                                        |                                   |                                                                                |
|                                                                                          |                                                                                                    |                                                 |                                                                                        |                                   |                                                                                |
|                                                                                          |                                                                                                    |                                                 |                                                                                        |                                   |                                                                                |
| mage Quality                                                                             | Lavout Adjustme                                                                                              | ent Ou                                          | tnut Format                                                                            | Iol                               | Assembly                                                                       |
| mage Quality<br>Original Type                                                            | Layout Adjustme<br>• Original Orientat                                                                       | ent Out<br>tion • B                             | t <b>put Format</b><br>ooklet Creation                                                 | Jol<br>• B                        | Assembly<br>build Job                                                          |
| mage Quality<br>Original Type<br>Image Options                                           | Layout Adjustme<br>• Original Orientat<br>• Original Size                                                    | ent Ou<br>tion • B<br>• Sp                      | t <mark>put Format</mark><br>ooklet Creation<br>pecial Pages                           | n Jol<br>• B<br>• S               | DAssembly<br>Build Job<br>ample Job                                            |
| mage Quality<br>Original Type<br>Image Options<br>Image                                  | Layout Adjustme<br>• Original Orientat<br>• Original Size<br>• Book Copying<br>• Image Shift                 | ent Ou<br>tion - B<br>- Sp<br>- A               | t <b>put Format</b><br>ooklet Creation<br>pecial Pages<br>nnotations<br>ransparency    | n • E<br>• S<br>• S               | b Assembly<br>build Job<br>ample Job<br>ave current<br>tings                   |
| mage Quality<br>Original Type<br>Image Options<br>Image<br>Inhancement<br>Color Settings | Layout Adjustme<br>• Original Orientat<br>• Original Size<br>• Book Copying<br>• Image Shift<br>• Edge Erase | ent Ou<br>tion • B<br>• Sp<br>• A<br>• T<br>Sep | tput Format<br>ooklet Creation<br>pecial Pages<br>nnotations<br>ransparency<br>arators | n • B<br>• S<br>• S<br>• S<br>• S | b Assembly<br>build Job<br>ample Job<br>ave current<br>tings<br>tetrieve Saved |

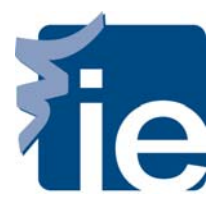

-

### IT Department Print-Copy-Scan

#### Scan to your e-mail

If you wish to scan and send by email, select the menu "e-mail".

You can send documents in several formats to your own email account by clicking on "Add Me" or enter a new email account by clicking on "New Recipient".

| E-mail        | Settings Adjustme | nt Options | Job<br>Assembly |
|---------------|-------------------|------------|-----------------|
| New Recipient | Address<br>Book   | Add Me     |                 |
|               |                   |            | From            |
|               |                   |            | Macaren         |
|               |                   |            | Subject         |
|               |                   | -          | Scanned         |

You can customize the default settings in the menus of the MFP equipment.

| Original Type<br>• Image Options<br>• Image enhancement<br>• Resolution<br>• Quality / file size | Layout Adjustment<br>• Original Orientation<br>• Original Size<br>• Book Copying<br>• Image Shift<br>• Edge Erase<br>• Invert image | E-mail Options<br>• File Name: Name of<br>the attachment.<br>File Format: PDF, PDF<br>/ A, XPS, Multi-Page<br>TIFF, TIFF (1 file per<br>page) or JPEG (1 file<br>per page), PDF, PDF /<br>A and XPS are both | Job Assembly<br>• Build Job |
|--------------------------------------------------------------------------------------------------|----------------------------------------------------------------------------------------------------|----------------------------------------------------------------------------------------------------|-----------------------------|
|                                                                                                  |                                                                                                    | options to let you<br>search only images                                                                                                    |                             |